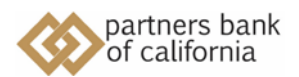

**To Receive a Secure Message:** From your email inbox, click on the secure email sent by your bank representative to access the encrypted contents through CRES. You will be prompted to login in to CRES with your email address and password established when you first registered. From there you can reply to the sender, send attachments, or forward message to others. A secure message in your email inbox may look like the sample below.

| ms                                                                                                    |                                               |
|----------------------------------------------------------------------------------------------------|-----------------------------------------------|
|                                                                                                    |                                               |
|                                                                                                    |                                               |
| You have received a secure message                                                                                                    |                                               |
| Only registered user can read the secure message. If you are a first the attachment. (?)                                                     | time user, you need to register after opening |
| To read this message on a desktop:                                                                                                    |                                               |
| Open the securedoc_20180917T112324.html attachment in a web t                                                                                | rowser.                                       |
| To read this message on a mobile device:                                                                                                    |                                               |
| <ul> <li>Open the securedoc_20180917T112324.html attachment in a well options below).</li> </ul>                                             | browser (for iOS devices use one of the       |
| <ul> <li>You can forward this message including the attachment securedo<br/>mobile@res.clsco.com to receive mobile login URL. (2)</li> </ul> | _20180917T112324.html to                      |
| <ul> <li>Open the securedoc_20180917T112324.html attachment through application.</li> </ul>                                                  | the Cisco Business Class Email Mobile         |
| You can install the Cisco Business Class Email Mobile application on                                                                         | your mobile device from:                      |
| App Store                                                                                                    |                                               |
|                                                                                                    | this massage                                  |
| Contact the sender directly if you are not sure about the validity of                                                                        | CITER FIFTURE FIFTURE -                       |

To access the secure contents of the inbound email, login to CRES.

| ACCOUNT LOGIN         |  |
|-----------------------|--|
| Email Address         |  |
| Login                 |  |
| OR                    |  |
| G Sign in with Google |  |
|                       |  |

You can then read the received email and reply securely.

| EPLY TO SENDER                                                                                                    |                  | Send      | Reset            | Cancel  |
|----------------------------------------------------------------------------------------------------|------------------|-----------|------------------|---------|
| From:                                                                                                    |                  |           |                  |         |
| fo:                                                                                                    |                  |           |                  |         |
| ubiert:                                                                                                    |                  |           |                  |         |
|                                                                                                    |                  |           |                  |         |
| Attachments                                                                                                    |                  |           |                  |         |
| none)                                                                                                    |                  |           |                  |         |
| essage: <u>Rich Text</u>                                                                                                    |                  |           |                  |         |
|                                                                                                    |                  |           |                  | ~       |
|                                                                                                    |                  |           |                  |         |
|                                                                                                    |                  |           |                  |         |
|                                                                                                    |                  |           |                  |         |
| Original Message:                                                                                                    |                  |           |                  |         |
|                                                                                                    |                  |           |                  |         |
|                                                                                                    |                  |           |                  |         |
|                                                                                                    |                  |           |                  |         |
|                                                                                                    |                  |           |                  |         |
|                                                                                                    |                  |           |                  |         |
|                                                                                                    |                  |           |                  |         |
|                                                                                                    |                  |           |                  |         |
|                                                                                                    |                  |           |                  |         |
|                                                                                                    |                  |           |                  |         |
|                                                                                                    |                  |           |                  |         |
|                                                                                                    |                  |           |                  |         |
|                                                                                                    |                  |           |                  |         |
|                                                                                                    |                  |           |                  |         |
|                                                                                                    |                  |           |                  | ~       |
| Original Message:                                                                                                    |                  |           |                  |         |
| <ul> <li>Automatically BCC me on this email.</li> </ul>                                                                                       |                  |           |                  |         |
| Cand many search consist urban a socializet has assessed this small                                                                           |                  |           |                  |         |
| Send me a read receipt when a recipient has opened this email.                                                                                |                  |           | 210 - 21 - 100 I |         |
| send me a receipt when a receipt nas opened this email,<br>his option does not guarantee a receipt will be sent; recipient email a<br>quests. | applications can | sometimes | block read r     | receipt |

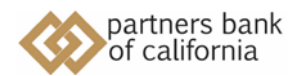

**To Send a Secure Message:** Either reply to a secure email message initiated by your bank representative, or initiate a new secure message from within Cisco CRES by accessing the link: <u>https://res.cisco.com/websafe/login.action</u>. These options will require successful login to Cisco CRES using your registered email address and password. Messages and any attached files or documents will be encrypted in your secure email to the bank. You can also save this linked webpage as a favorite or bookmark in your internet browser.

| cisco                                                           |                                                                                                    |                                    |
|-----------------------------------------------------------------|----------------------------------------------------------------------------------------------------|------------------------------------|
| Email                                                           | ACCOUNT LOGIN<br>Address<br>Login<br>OR<br>Bign its with Google                                                                                                    |                                    |
| tanage Messages<br>ompose Message<br>ddress Book<br>dit Profile | COMPOSE MESSAGE  Seed  Seed Seed Seed | 2 June 1 American Provide Standing |
|                                                                 | Automatically BCC me on the email.  Send me a mail noingit when a recipient has opened this email.  This option does not guarantee a recept will be sent; recipient email applications can sumatimes block read monget request                                                                                                    | 7<br>16.                           |

You're now ready to compose and send a secure email.